Version: 1.0

# 

# IDENTITY VERIFICATION FOR ONLINE CONTRACT SIGNATURE

# For the identity verification make sure you prepared:

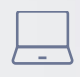

PC or laptop

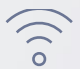

Good internet connection

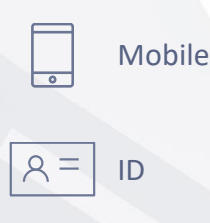

You do not have to schedule a meeting You can proceed with the verification providing:

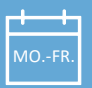

1

Monday – Friday

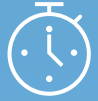

8:00 am - 6:00 pm CET

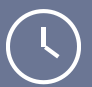

Verification should take up to 20 minutes!

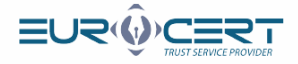

Check your email inbox. You will receive an email to the email address indicated in the form with a link to start the process.

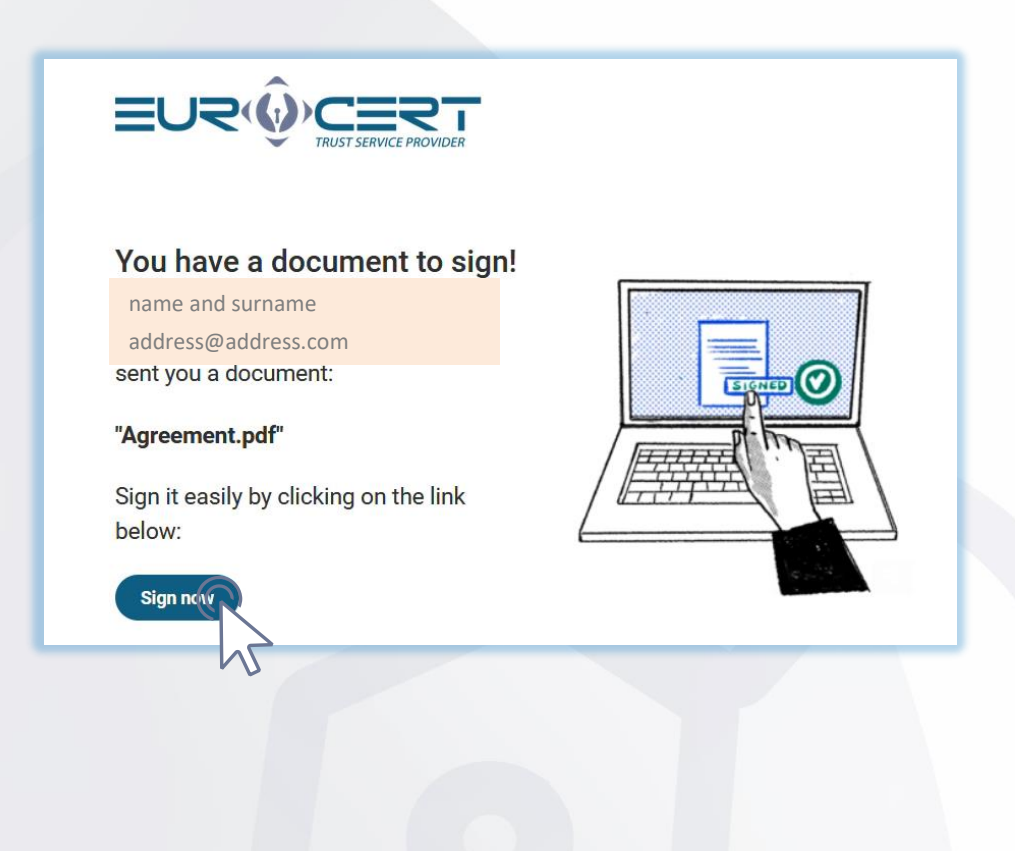

Please confirm your phone number

### Welcome to SIGNIUS Professional

Marta Kamila Smoderek

(marta.smoderek@eurocert.pl)

left document/s for you to sign here. To sign it/them, confirm your mobile phone number, and then create an account.

Documents folder: Joanna Szwagulińska

Confirm you phone numbe

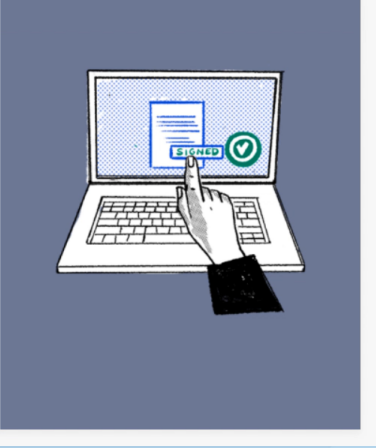

STEP

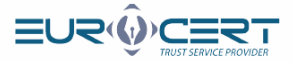

P

## Please enter the code you received in the text message

# We've sent you an SMS

YOUR MOBILE PHONE NUMBER

+48508954229

#### ENTER CODE FROM THE SMS

123<mark>456</mark>1

Send code again

#### Please introduce your data

| Create a free account a<br>are, whenever you wan<br>Already have an accou      | nt<br>and sign documents remote<br>it. It's quick and easy like ne<br>int? Log in           | ely - wherever you<br>ever before. |
|--------------------------------------------------------------------------------|---------------------------------------------------------------------------------------------|------------------------------------|
| EMAIL ADDRESS                                                                  |                                                                                             |                                    |
| adress@adress.c                                                                | com                                                                                         |                                    |
| MOBILE PHONE NUMBER                                                            |                                                                                             |                                    |
| +48508954229                                                                   |                                                                                             |                                    |
| GIVEN NAMES                                                                    | LAST NAME                                                                                   |                                    |
| <br>I                                                                          |                                                                                             |                                    |
| United States of Ar                                                            | nerica                                                                                      | -                                  |
| onned otales of A                                                              | henda                                                                                       |                                    |
| CREATE A NEW PASSWORD                                                          |                                                                                             |                                    |
| •••••                                                                          |                                                                                             | B                                  |
| capital letter small le at least 10 characters                                 | etter                                                                                       | acter                              |
| h confirm that I have read and                                                 | d accept the Terms of Service                                                               |                                    |
| In order to provide services at the his<br>More information about this and abo | gheat level, the application uses cookies,<br>out the processing of personal data is availa | able in the Privacy Policy         |
| C                                                                              | Create account                                                                              |                                    |
| · ·                                                                            |                                                                                             |                                    |

STEP

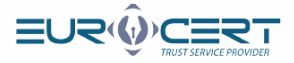

#### You will receive an e-mail with the link confirming the registration

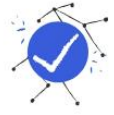

# We've sent you an email

Please check your inbox, click on the activation link we've sent you and confirm your registration.

Click the link you received in order to activate your account

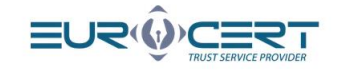

#### You are almost in! We're glad that you have joined SIGNIUS Professional.

Activate your account now to sign documents remotely. Confirm your email address by clicking on the link below:

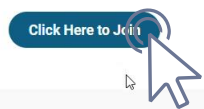

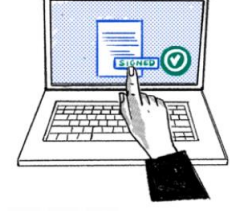

SIGNIUS S.A. Krasińskiego 16 Street, 60-830 Poznań

NIP 7812001832, Regon 384540150, KRS: 0000802318 District Court Poznari - Nowe Miasto and Wilda In Poznari, Commercial Division VIII of the National Court Register, share capital PLN 136 000 paid in full

STEP

STEP

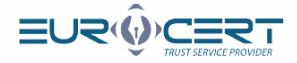

## Sign in to your account

7

STEP

STEP

|         |                                                                                        | TRUST SERVICE PROVIDER                                   |                                                                    |          |
|---------|----------------------------------------------------------------------------------------|----------------------------------------------------------|--------------------------------------------------------------------|----------|
|         |                                                                                        | Log in                                                   | _                                                                  |          |
|         |                                                                                        | The account has been activated.<br>EMAIL ADDRESS         |                                                                    |          |
|         |                                                                                        | address@address.com                                      |                                                                    |          |
|         |                                                                                        | PASSWORD                                                 |                                                                    |          |
|         |                                                                                        | *****                                                    |                                                                    |          |
|         |                                                                                        | Ŀ;                                                       |                                                                    |          |
|         |                                                                                        | Forgot your password?                                    |                                                                    |          |
|         |                                                                                        | 🔓 Log in                                                 |                                                                    |          |
|         |                                                                                        | Create a free account                                    |                                                                    |          |
|         |                                                                                        | neurod bu 🖉 stastile                                     |                                                                    |          |
|         |                                                                                        | boween ny CD 2101102                                     |                                                                    |          |
|         |                                                                                        |                                                          |                                                                    |          |
| Enter t | he folder signed                                                                       | with your name and surname                               |                                                                    |          |
| Enter t | he folder signed                                                                       | with your name and surname                               |                                                                    |          |
| Enter t | he folder signed<br>≡∪≂⊛⊆≣≅∓                                                           | with your name and surname                               | Jame Strengelinker @     premerginkeringstreinen                   | C O      |
| Enter t | he folder signed<br>■URŵc≣RT<br>V/vexter                                               | with your name and surname                               | Joann Streugulińska •<br>procesopinka/dograna con<br>Kod signature | ne iga   |
| Enter t | he folder signed<br>■URŵc≣RT<br>bocuments folders                                      | with your name and surname                               | Med signatures                                                     | De lagar |
| Enter t | he folder signed<br>■UR®CERT<br>Varence<br>Documents folders                           | with your name and surname                               | Med signatures                                                     | O O O    |
| Enter t | the folder signed<br>■<br>Documents folders<br>+<br>Create folder<br>and add documents | with your name and surname                               | Joann Szwagulińska<br>promorozania okazajana (*<br>Kal signatures  | O G M    |
| Enter t | the folder signed<br>■<br>Documents folders<br>+<br>Create folder<br>and add documents | with your name and surname                               | Med signatures                                                     |          |
| Enter t | he folder signed                                                                       | with your name and surname<br>Vour name and              | Inderstander<br>Med signatures<br>A<br>Q. Search                   |          |
| Enter t | he folder signed<br>Create folder<br>and add documents                                 | with your name and surname                               | Med algebrase                                                      | De opt   |
| Enter t | the folder signed                                                                      | with your name and surname<br>with your name and surname | Ideana Szwagulińska<br>wescusaliński<br>Kot signature              |          |

www.eurocert.pl

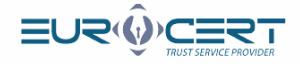

#### Tick the "Sign it" checkbox and then click the "Sign the selected documents" button

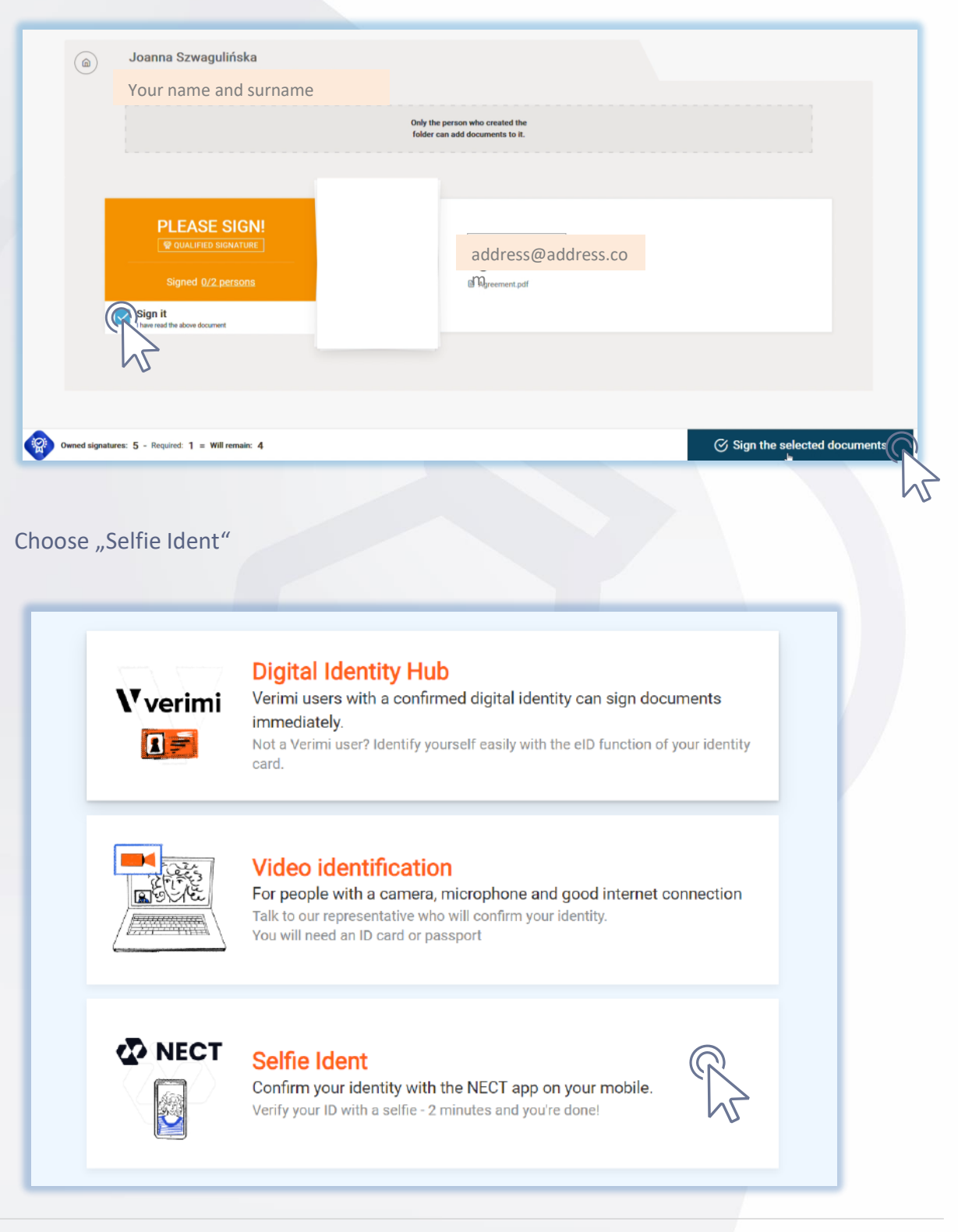

STEP

STEP

10

9

www.eurocert.pl

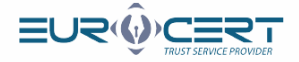

Go to the App Store (OS) or Play Store (Android), search for "Nect Wallet" and download the free app. Select the ID type to be used for your identification

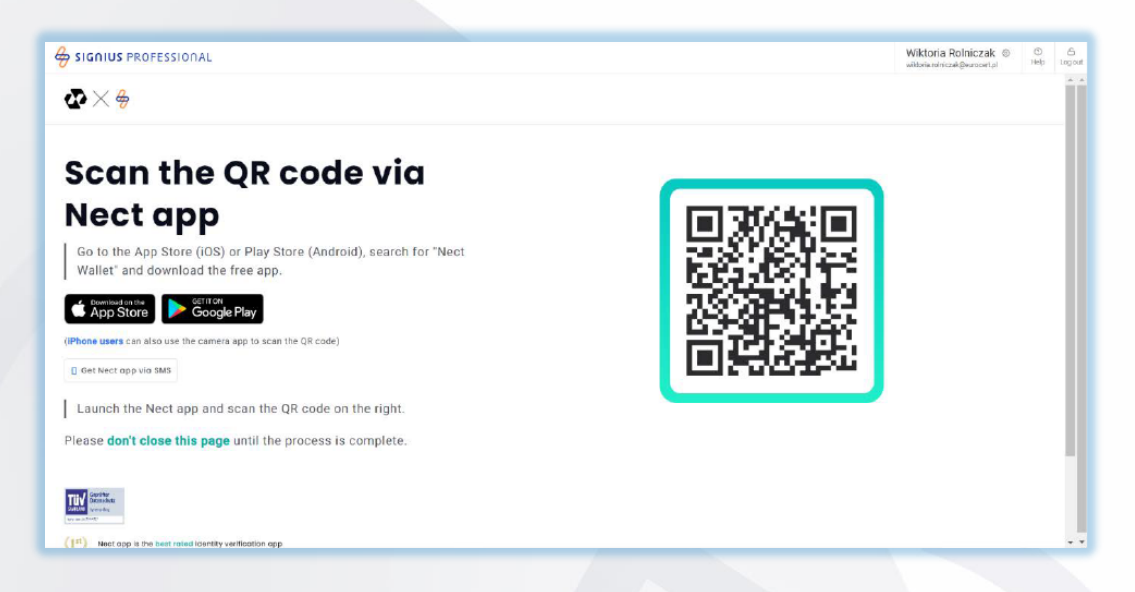

12

Follow the instructions in the app. Below are screenshots from the next stages of the process.

| 4 har Scott 🕏                                        | 12:20              | 4 4 663 💼) | 4 hại Scott 👁                                                                                                    | 12:20                                                                         | 4.4-663 🔳 | el Academic 🗟                                             | 12:20                                                           | 5 de 6665 🗩                   |
|------------------------------------------------------|--------------------|------------|----------------------------------------------------------------------------------------------------|-------------------------------------------------------------------------------|-----------|-----------------------------------------------------------|-----------------------------------------------------------------|-------------------------------|
| Case starts                                          |                    | 0          | Before you :                                                                                                    | start                                                                         | 0         | Before you st                                             | art                                                             | 0                             |
| Your service<br>DISN US<br>Your case ID<br>#25/M23/M |                    | 4          | E We di<br>Pipas<br>Game                                                                                                    | <b>heck your document</b><br>e previde an 15 docume<br>rake some it is valie. | ritisc wo | Pitate<br>Gampa                                           | ck ynut flocument<br>previde ar 10 doeum<br>ku yngeit is ydio.  | iontisc we                    |
|                                                      |                    |            | We may a second second | naka aura you ara you<br>nfly your iclentity, we no<br>ci a soffic video.     | et you to | To verifi                                                 | e aure ynu are ynu<br>y geur Idensity, wein<br>y gel?s oddae    | cediyou to                    |
|                                                      |                    |            | Cinte<br>Saves                                                                                                    | ere about your dete<br>your date is processed<br>dang protected by Nee        | tw0 x     | Tern<br>We use personal d<br>fectores and etc. 3<br>more. | as and Condition<br>we such as name, b<br>a verifying your idea | rihriay, radia<br>dity, Learn |
|                                                      |                    |            |                                                                                                    |                                                                               |           | Declaration of<br>Processing of                           | <u>Consent fur</u><br>Personal Data                             |                               |
| _                                                    |                    |            |                                                                                                    |                                                                               |           | Terms et Serv                                             | len.                                                            |                               |
| Letrom                                               | ore about your son | vice       |                                                                                                    | Continue                                                                      |           | Lund                                                      | erstand and conse                                               | nt                            |

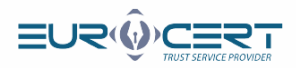

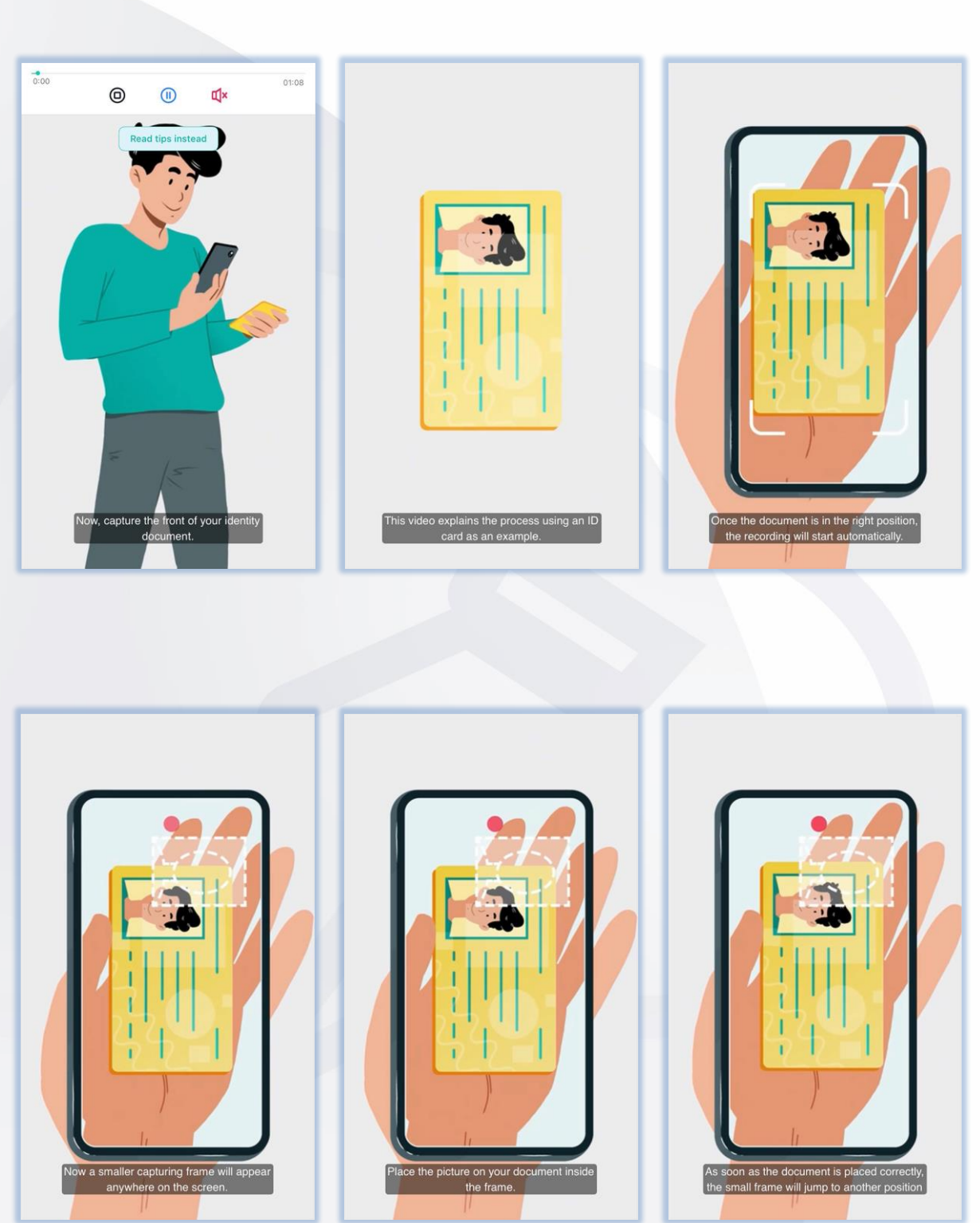

![](_page_8_Picture_0.jpeg)

![](_page_8_Picture_1.jpeg)

![](_page_9_Picture_0.jpeg)

![](_page_9_Picture_1.jpeg)

![](_page_10_Picture_0.jpeg)

![](_page_10_Picture_1.jpeg)

![](_page_10_Figure_2.jpeg)

![](_page_11_Picture_0.jpeg)

![](_page_11_Picture_1.jpeg)

![](_page_11_Picture_2.jpeg)

![](_page_12_Picture_0.jpeg)

There are last steps left, after which, as you can see in the last screen, you should be informed about the successful completion of the verification.

| ▲ App Store                                                                        | @ 84% 🔳      | App Store 🗢                               | 12:05                             | @ 83% <b>D</b> | ▲ App Store                    | @ 76% 🔳        |
|------------------------------------------------------------------------------------|--------------|-------------------------------------------|-----------------------------------|----------------|--------------------------------|----------------|
| Security questions                                                                 | 0            | Processing                                |                                   | 0              | You're finished!               | 0              |
| To better verify your identity for our partiplease answer the following questions. | ner company, | Processing takes one five minutes in some | e minute on average and<br>cases. | d up to        | SIGNIUS<br>Case ID: e2cb6563   |                |
| For which purpose are you iden                                                     | tifying?     |                                           |                                   |                | Vour identification with Next  | t is complete  |
| Type your answer here                                                              |              |                                           |                                   |                |                                | t is complete. |
|                                                                                    |              | E                                         |                                   |                | A message from our partner com | ipany:         |
| 2 What is your age?                                                                |              |                                           |                                   |                | Continue with SIGNIUS          |                |
| under 33                                                                           | 0            |                                           |                                   |                |                                |                |
| 33 - 45                                                                            | .0           |                                           |                                   |                |                                |                |
| 46 - 58                                                                            | O I          | Ø                                         |                                   |                |                                |                |
| over 58                                                                            | 0            |                                           |                                   |                |                                |                |
| 3 Please provide your full name                                                    |              |                                           |                                   |                |                                |                |
| Type your answer here                                                              |              |                                           | •••                               |                |                                |                |
| Continue                                                                           |              | Please                                    | keep the app open                 |                | Go to my Wal                   | llet           |

Go back to the browser window. You will be informed about the completion of the identity verification operation. If it is positive, the next step will automatically appear in the browser.

| Centrum visparcia X G                                                                                                    |                      |                                                                                                    | wiktoria.roinistzak@eurocert.pl | Pun |
|----------------------------------------------------------------------------------------------------|----------------------|----------------------------------------------------------------------------------------------------|---------------------------------|-----|
| Identyfikacja zakończona     Proszę postępować zgodnie z instrukcjami w aplikacji Nect. Po pozytywnej identyfikacji zostaną Państwo przekierowani z niniejszego ekranu z powrotem na ekran serwisowy.     Powrót | Centrum wsparcia 🗙 🚑 |                                                                                                    |                                 |     |
|                                                                                                    |                      | Identyfikacja zakończona<br>Proszę postępować zgodnie z instrukcjami w aplikacji Nect. Po pozytywnej identyfikacji zostaną Państwo przekierowani z<br>niniejszego ekranu z powrotem na ekran serwisowy.<br>Powrót |                                 |     |
|                                                                                                    |                      |                                                                                                    |                                 |     |

STEP

14

![](_page_13_Picture_0.jpeg)

You are about to sign the subscriber agreement. Check the "I have read and accept" checkbox, then click the "Sign the documents" button

![](_page_13_Picture_2.jpeg)

🌜 +48 22 390 59 95 🛛 🖂 office@eurocert.pl

STEP

STEP

![](_page_14_Picture_0.jpeg)

![](_page_14_Picture_1.jpeg)

www.eurocert.pl

![](_page_15_Picture_0.jpeg)

## Your signature has been affixed

| Your name and surname                                                                   | Only the person who created the<br>folder can add documents to it. |                               | Þ |
|-----------------------------------------------------------------------------------------|--------------------------------------------------------------------|-------------------------------|---|
| IN PROGRESS<br>@ GUALIFED SIGNATURE<br>Signed 1/2 persons<br>& Download signed document | rneta smodenk@nereert.pl<br>Agreement<br>@ Agreement.pdf           | (& Download signed documents) |   |

![](_page_15_Picture_3.jpeg)

## Thank you!

Your agreement was signed and we informed EuroCert about it. Now please wait for the proper electronic signature.

The process is completed.

STEP

![](_page_16_Picture_0.jpeg)

# FAQ

#### I received the email with the link yet it seems inactive, what shall I do?

- In this particular case, please follow the steps below:
  - Please enter: <u>https://eurocert.signius.eu</u>
  - Click "login to a free account"
  - · Fill your data accordingly to the form requirements
  - Follow the instruction steps precisely in the sequence: STEP 4 -> STEP 3 -> STEP 5

#### I have completed the identity verification. What shall I do now?

• After you disconnect with the consultant, you need to sign the agreement (STEP 19 in the instruction).

It is mandatory to obtain a respective signature.

#### May I electronically sign various documents via the platform?

• No, the platform can only be used to certify your identity in order to sign the agreement for the EuroCert qualified electronic signature.